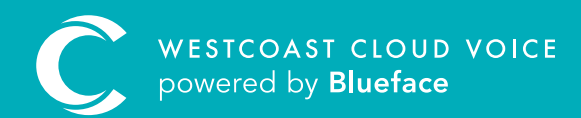

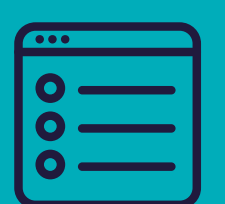

## LINE CONFIGURATION GUIDE

Version 1 – updated: Monday, March 9th, 2020

## LINE CONFIGURATION GUIDE

Line configuration allows you to set a line on a specific device to show a set caller ID when making calls. It also allows you to identify the number that an incoming caller has dialled by associating that number with a set line on a device in a callflow.

Prior to beginning configuration, please be aware of the following:

- Line functions are only available for configuration on devices such as the HDV230, HDV330, HDV20, UT133, UT136 and UT248 that have integrated function keys or an added sidecar. Device button functions will not appear for incompatible devices.
- Lines 1–4 are usually left in a default state (as these are used to receive and transfer calls). Begin configuring device button functions from line 5.

| C | In Blueface Control                   |                        |                         |                  |                | - 0 🤇         | ) |
|---|---------------------------------------|------------------------|-------------------------|------------------|----------------|---------------|---|
| = | Edit Device                           |                        |                         |                  |                |               |   |
| ŵ | Back to the list                      |                        | Details                 | Device Lines     | Funct          | ons           |   |
| 0 |                                       | Device Button          | Functions               |                  |                |               | - |
| • |                                       | Customize the function | ns of device's buttons. |                  |                |               |   |
| e | $\smile$                              | Button 4               | Type 🛿                  | Param Value      | Display Name   |               |   |
| - | 080023ED93CD<br>2 PANASONIC KX-HDV230 | 1                      |                         |                  |                |               |   |
| • | Agastino Pinna Ø 080023ED93CD         | z                      | Line                    | 🖌 Agostino Pinna | Agostino Pinna | × /           |   |
| 0 |                                       | 3                      |                         |                  |                | 1             |   |
|   |                                       | 4                      |                         |                  |                | 1             |   |
|   |                                       | 5                      |                         |                  |                |               |   |
|   |                                       | 6                      |                         |                  |                | $\mathcal{I}$ |   |
|   |                                       | 7                      |                         |                  |                | 1             |   |
|   |                                       | 8                      |                         |                  |                | 1             |   |
|   |                                       | 9                      |                         |                  |                |               |   |
|   |                                       | 10                     |                         |                  |                | 1             |   |

## CONFIGURING A LINE

To begin configuring a device's line functions, click the phone icon on the left navigation bar and select devices. Click on the **'Edit'** button, denoted by a pencil icon, beside the device you wish to configure and select the **'Functions'** tab in the top right corner of the window.

To begin configuring your device line, click on the **'Edit'** button beside line 5, this displays the edit device button functions window.

| dit Device Button Functio | n: 2   |                                          |                         |
|---------------------------|--------|------------------------------------------|-------------------------|
| oose a type: 🔮 BLF        | O Line | O Speed Dial                             | O Park                  |
| lect Line from Device     |        |                                          |                         |
|                           |        | The parameter is a line from<br>customer | any other device of the |
| Search Devices            | ч.     | Display Name: *                          |                         |
| Device                    |        |                                          |                         |
| PANASONIC KX-             | +      |                                          |                         |
| 8 080023ED93CD            |        |                                          |                         |
| Poly VVX 350              | +      |                                          |                         |
|                           |        |                                          |                         |
| C Sortprione<br>S Geetha  |        |                                          |                         |
| PANASONIC KX-UT133        |        |                                          | Ŷ                       |
| 2 Geetha                  | _      | No line                                  | e selected              |
| PANASONIC KX-HDV130       | +      |                                          |                         |
| •                         |        |                                          |                         |
| < 1 Z >                   |        |                                          |                         |
|                           |        |                                          |                         |
|                           |        |                                          |                         |
|                           |        |                                          |                         |

Α

B Next, check the **'O Line'** option to display a list of configurable lines below.

| herese a type: <ul> <li>BLF</li> <li>Line</li> <li>Speed Dial</li> <li>Park</li> </ul> Final Control of the form any other device of the customer Device Device Device PANASONIC KX- PANASONIC KX- PANASONIC KX-UT133 PANASONIC KX-UT133 PANASONIC KX-UT134 PANASONIC KX-UT135 PANASONIC KX-UT135 PANASONIC KX-UT135 PANASONIC KX-UT135 PANASONIC KX-UT135 PANASONIC KX-UT135 PANASONIC KX-UT135 PANASONIC KX-UT135 PANASONIC KX-UT135 PANASONIC KX-UT135 PANASONIC KX-UT135 PANASONIC KX-UT135 PANASONIC KX-                                                                                                    | dit Device B      | Sutton Functio                   | n: 2   |                                        |                        |     |
|----------------------------------------------------------------------------------------------------|-------------------|----------------------------------|--------|----------------------------------------|------------------------|-----|
| Line from Devices<br>Perices   Povice   Povice   Panasonic Kx-   Poly VVX 350   Poly VVX 350   Poly VVX 350   Poly VVX 350   Poly VVX 350   Poly VXX 350   Poly VX 350   Poly VX 350   Poly VX 350   Poly VX 350   Poly Poly VX 350   Poly VX 350   Poly VX 350   Poly VX 350   Poly VX 350   Poly Poly VX 350   Poly Poly VX 350   Poly Poly VX 350   Poly Poly VX 350   Poly Poly VX 350   Poly Poly Poly Poly Poly Poly Poly Poly                                                                                                    | toose a type:     | 🕑 BLF                            | O Line | O Speed Dial                           | O Park                 |     |
| Learch Devices     Device     Device     Device     Device     Panasonic KX-   HDV230   a destor2555422     Display Name: *   Line 1      UC Softphone   a destha     Cool   PANASONIC KX-UT133   a destha     PANASONIC KX-HDV130   a destha     PANASONIC KX-HDV130     To barameter is a line from any other device of the destoreer.                                                                                                    | elect Line from   | Device                           |        |                                        |                        |     |
| PARASONIC KX-HDV230   B 080025E093CD   B 080025E093CD   B 1800120   B 1800120   B 1800120   B 1800120   B 1800120   B 1800120                                                                                                    | -                 |                                  | 0      | The parameter is a line fr<br>customer | om any other device of | the |
| Device   PANASONIC KX-   Poly VVX 350   R defor/395422   OC   Poly VVX 350   R defor/395422   UC Softphone   R deetha   Dimer PANASONIC KX-UT133   R deetha   PANASONIC KX-HDV130   R deetha     PANASONIC KX-HDV130   R deetha     PANASONIC KX-HDV130     R deetha     PANASONIC KX-HDV130     R deetha     PANASONIC KX-HDV130                                                                                                    | Bearch Devices    |                                  |        | Display Name: *                        |                        |     |
| PANASONIC KX-HDV230       Image: Constraint of the selected         Image: Constraint of the selected       Poly VVX 350         Image: Constraint of the selected       Image: Constraint of the selected         Image: Constraint of the selected       Image: Constraint of the selected         Image: Constraint of the selected       Image: Const                                                                                                    | Device            |                                  |        | Line 1                                 |                        |     |
| Poly VVX 350   Referrance   Referrance </td <td>PAN<br/>HDV<br/>B 0</td> <td>ASONIC KX-<br/>230<br/>80023ED93CD</td> <td>•</td> <td></td> <td></td> <td></td>                                                                                                    | PAN<br>HDV<br>B 0 | ASONIC KX-<br>230<br>80023ED93CD | •      |                                        |                        |     |
| UC Softphone       +         Q Geetha       +         PANASONIC KX-UT133       •         Q Geetha       •         Q Geetha       •         PANASONIC KX-HDV130       •         Q HDV 130       •         Q HDV 130       •                                                                                                    | Poly 2 a          | VVX 350<br>4107F39542E           | •      |                                        |                        |     |
| PANASONIC KX-UT133     Image: Constraint of the selected       Image: Constraint of the selected     No line selected       Image: Constraint of the selected     Image: Constraint of the selected                                                                                                    |                   | ioftphone<br>eetha               |        |                                        | ĸл                     |     |
| PANASONIC KX-HDV130     Bit HDV 130     Control     Control     Contro     Control     Control |                   | ASONIC KX-UT133<br>eetha         | ~      | No                                     | line selected          |     |
|                                                                                                    | PAN.              | ASONIC KX-HDV130<br>DV 130       |        |                                        |                        |     |
|                                                                                                    | ( 1 2 )           |                                  |        |                                        |                        |     |
|                                                                                                    |                   |                                  |        |                                        |                        |     |

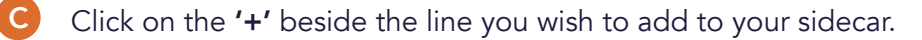

| hoose a type: 🥑 BLF                              | O Line | O Speed Dial                             | O Park                  |
|--------------------------------------------------|--------|------------------------------------------|-------------------------|
| elect Line from Device                           |        |                                          |                         |
|                                                  |        | The parameter is a line from<br>customer | any other device of the |
| Search Devices                                   | 4      | Display Name: *                          |                         |
| PANASONIC KX-<br>HDV230                          |        | Selected Line                            |                         |
| 2 080023ED93CD<br>Poly VVX 350<br>2 64167F39542E | ~      | Line 1<br>Poly VV2<br>© 04107            | X 350<br>F39542E        |
| UC Softphone<br>2 Geetha                         |        |                                          |                         |
| PANASONIC KX-UT13                                | 3      |                                          |                         |
| PANASONIC KX-HDV1<br>8 HDV 130                   | 130 🛨  |                                          |                         |
| < 1 2 >                                          |        |                                          |                         |
|                                                  |        |                                          |                         |
|                                                  |        |                                          |                         |

- D The selected line will move from the left column to the right Selected Line section, where the display name (the way the line appears on a sidecar) can be changed. To complete your configuration, click 'Save >' on the bottom right of the window.
- E Click on the **'Edit'** button to make changes or the **'X'** icon to unlink the line.

Repeat the above steps for each line you wish to configure.

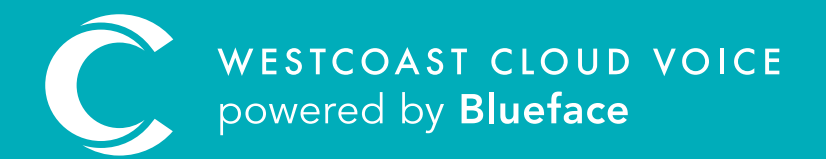

## USEFUL CONTACTS

To set up partner or customer accounts on Westcoast Cloud Voice portal please email: admin@westcoastcloud.co.uk

For sales info: **voice@westcoastcloud.co.uk**, or support: **support@westcoastcloud.co.uk**